# «Community-based GPS»

## 1. Présentation de l'application

Le GPS communautaire est une application pour Smartphone Android qui permet à un groupe d'amis de se retrouver dans une ville qu'ils ne connaissent pas. Il suffit de s'ajouter mutuellement en amis dans l'application et elle vous guidera facilement les un vers les autres, à un point de rendez-vous commun.

Cette application a été réalisée dans le cadre d'un projet par un binôme de la filière F3 (systèmes d'information et d'aide à la décision) de l'ISIMA. Le but est de mettre en avant la résolution de problèmes complexes en utilisant des technologies de pointe.

# 2. Télécharger l'application

Connectez-vous sur le site <u>http://www.isima.fr/~lacomme/ORWebServices/index.php</u>. Dans l'onglet «Community-based GPS».

| Operationa<br>LIMOS 2012 : Webse                                                             | Operational Research Web Services<br>LIMOS 2012 : Webservices' Development                                                                                                    |                                                                                                    |                                                                                                    |  |  |  |
|----------------------------------------------------------------------------------------------|----------------------------------------------------------------------------------------------------|----------------------------------------------------------------------------------------------------|----------------------------------------------------------------------------------------------------|--|--|--|
| Welcome   Core develo                                                                        | 2Png Job shop GPS for pedestnan Job shop fun                                                                                                    | ie lags VRP Commun                                                                                               | ity-based GPS                                                                                                    |  |  |  |
|                                                                                              | ber i versera i posimone i virovni i                                                                                                    |                                                                                                    |                                                                                                    |  |  |  |
| Community-based                                                                              | GPS application                                                                                                    |                                                                                                    |                                                                                                    |  |  |  |
| <u>Summary</u> :<br>This applice<br>from ISIM4<br>find where<br>You can als<br>goal of the a | tion for Android mobile is a Community-based G<br>, engineering school. It allows you to give your cu<br>rour friends are.<br>c create groups with other users and find the most<br>application is to make the people meet themselves | PS. It is developed by two<br>rrent position to your frier<br>equitable position for a m<br>as fast as possible. | PF3 students<br>nds, and to<br>eeting. The                                                                                           |  |  |  |
| Core developper                                                                              |                                                                                                    |                                                                                                    |                                                                                                    |  |  |  |
|                                                                                              | Radouane Roufid<br>Email : roufid@isima.fr<br>ISIMA F3 student<br>Blaise Pascal University<br>Campus des Cézeaux, 63173 Aubière CEDEX                                                                                                 |                                                                                                    | Oussama Sedrati<br>Email : sedrat@sima fr<br>ISIMA F3 student<br>Blaise Pascal University<br>Campus des Cézeaux, 63173 Aubière CEDEX |  |  |  |
| Download                                                                                     |                                                                                                    |                                                                                                    |                                                                                                    |  |  |  |
|                                                                                              | Seveur jar: Download Jar Serveur                                                                                                    |                                                                                                    |                                                                                                    |  |  |  |
| Web Ser                                                                                      | vice sources: Download Java Web Service                                                                                                    |                                                                                                    |                                                                                                    |  |  |  |
|                                                                                              | Client APK : Download here                                                                                                    |                                                                                                    |                                                                                                    |  |  |  |
| CI                                                                                           | ient sources : <u>Download here</u>                                                                                                    |                                                                                                    |                                                                                                    |  |  |  |

Page Web de l'application «Community-based GPS»

### 3. Guide d'utilisation

#### **ETAPE 1 : Connexion**

Une fois l'application installée et lancée vous arrivez dans le menu d'authentification (Figure 1).

| 🖬 🗘 🖬 🕲 14:33<br>I GPS Communautaire |  |  |  |  |
|--------------------------------------|--|--|--|--|
| Authentification                     |  |  |  |  |
| Paceword                             |  |  |  |  |
| Se connecter                         |  |  |  |  |
| S'inscrire                           |  |  |  |  |

Figure 1 : Menu d'authentification

Vous pouvez vous connecter si vous êtes déjà inscrit, sinon appuyez sur le bouton s'inscrire. Vous devez alors remplir les informations demandées pour créer votre compte. Veillez à mettre une adresse email valide pour recevoir un code de validation. (Figure 2) Appuyer sur « soumettre », vous allez recevoir un code dans votre boite mail.

| C 14:35          | الله الله الله الله الله الله الله الله    |  |
|------------------|--------------------------------------------|--|
| Authentification | Veuillez entrer le code rec                |  |
| test@yopmail.com | votre boite man                            |  |
| 0613371337       | Veuillez verifier les informations suivant |  |
|                  | 5471                                       |  |
|                  | Coursettes                                 |  |
| test             | Soumettie                                  |  |
| isima            |                                            |  |
| Soumettre        | Flaure D. Cada da cult                     |  |
|                  | Figure 3 : Code de valid                   |  |

Figure 2 : page d'inscription

#### **ETAPE 2 : Ajouter des amis**

Vous pouvez maintenant vous servir de l'application. Commencez par ajouter des amis. Allez dans le menu « user » (Figure 4). Vous pouvez ajouter un ami à l'aide de son adresse mail, en un clic avec le bouton « Ajouter un ami ». La position de vos amis est alors disponible dans l'onglet map (Figure 5).

| <i>K</i> <sup>H</sup> <sub>A</sub> I ⊗ 14:44 |
|----------------------------------------------|
| GPS Communautaire                            |
| MAP   USERS   GROUPS                         |
|                                              |
| Mon compte Mes amis                          |
| supprimer                                    |
| Coucou Max : Mimi@yopmail.com                |
| philippe32 : philippe4263@gmail.com          |
|                                              |
| Figure 4 : Menu user                         |

Figure 5 : Position des amis

#### **ETAPE 3: Rejoindre/créer groupes**

A partir de l'onglet « Groups » (Figure 6), vous pouvez créer votre propre groupe, Cliquez sur « créer un nouveau groupe » et saisissez le nom de votre groupe (Figure 7).Vous devez ensuite ajoutez vos amis dans le groupe.

| ∦ 🦓 🎯 14:45<br>PS Communautaire | ) 🐨 🗖 🥢 🥢 💆 🕥 14:45                |
|---------------------------------|------------------------------------|
| Groups                          | Veuillez entrer le nom du groupe : |
| r up pouveau groupe             | group test                         |
| includ groupe                   | Suivant                            |
| roupes                          |                                    |
|                                 | Retour                             |
| tour                            |                                    |
|                                 | Figure 7 : Ajouter un group        |
| : Menu Groups                   |                                    |

En retournant au menu « map », vous devriez voir vos amis et vous sur la carte avec les chemins respectifs que vous devez parcourir.

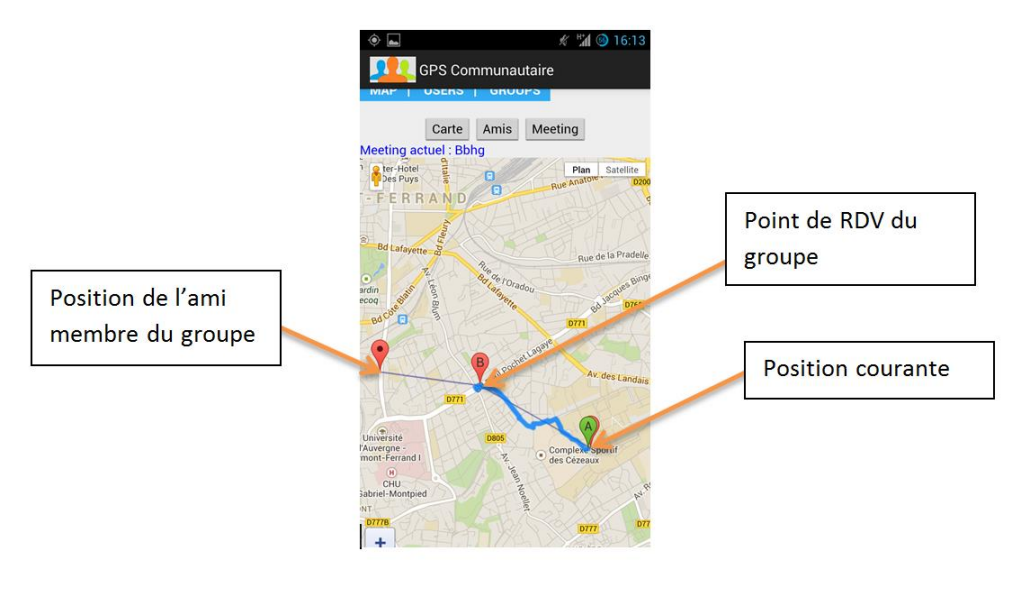

Figure 8 : Trajet planifié